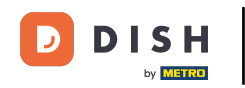

i

Installazione dell'app DISH POS sul tuo dispositivo (Tablet)

Benvenuto nella guida all'installazione dell'app per il tuo dispositivo DISH POS. In questo tutorial ti mostriamo come scaricare e installare l'app DISH POS.

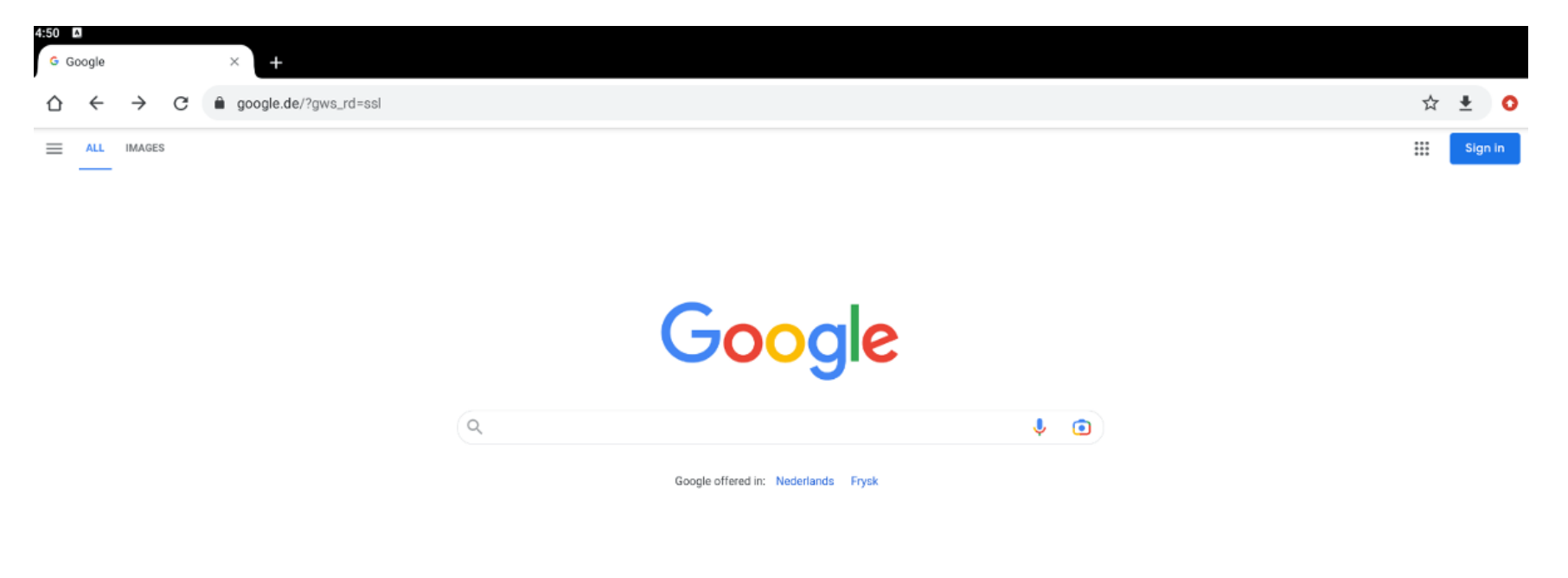

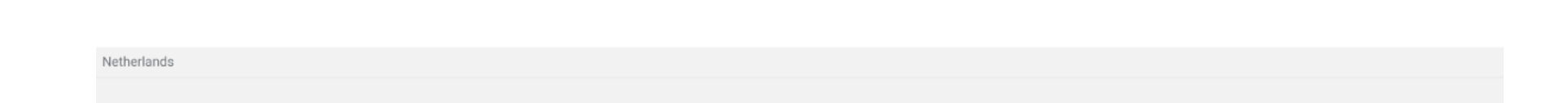

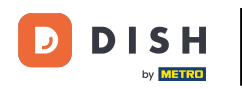

Per prima cosa, apri un browser sul tuo dispositivo e inserisci l'indirizzo IP del tuo server POS nel campo URL e premi Invio. Nota: l'aspetto dovrebbe essere simile a questo 192.168.178.10:8080/booq/ webapp.

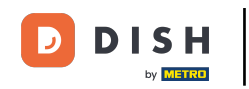

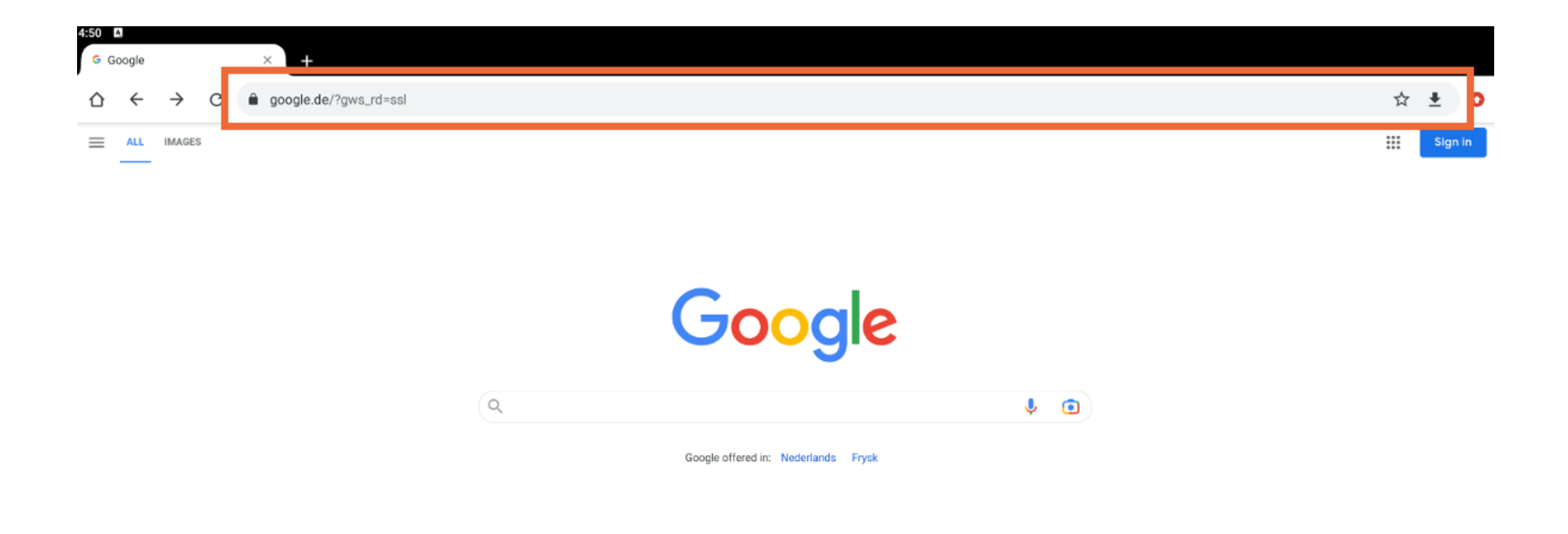

Netherlands

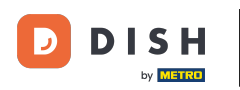

Il download si avvierà automaticamente. A seconda del tuo browser, riceverai una notifica che indica che il download è andato a buon fine. Ora avvia l'installazione toccando Apri.

| $\Delta$ $\leftarrow$ $\rightarrow$ $C$ (i) hd-demo5.booqclou | d.com:8080/webapp                                              | ☆ 🛓 🄇 |
|---------------------------------------------------------------|----------------------------------------------------------------|-------|
|                                                               |                                                                |       |
|                                                               |                                                                |       |
|                                                               |                                                                |       |
|                                                               | This site con't be received                                    |       |
|                                                               | This site can't be reached                                     |       |
|                                                               | hd-demo5.booqcloud.com's server IP address could not be found. |       |
|                                                               | Try:<br>Checking the connection                                |       |
|                                                               | ERR_NAME_NOT_RESOLVED                                          |       |
|                                                               |                                                                |       |
|                                                               | Details                                                        |       |
|                                                               |                                                                |       |
|                                                               |                                                                |       |
|                                                               |                                                                |       |
|                                                               |                                                                |       |
|                                                               |                                                                |       |
|                                                               |                                                                |       |
|                                                               |                                                                |       |
|                                                               | A here we have 1 (00 0 /1) and there                           |       |

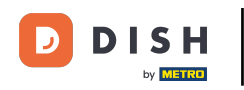

Verrà visualizzata una nuova finestra che ti chiederà se vuoi procedere con l'installazione dell'app DISH POS. Per farlo, tocca INSTALLA.

| 4:51 | ۵                                                                               |        |         |  |  |  |  |  |  |
|------|---------------------------------------------------------------------------------|--------|---------|--|--|--|--|--|--|
|      | DISH POS                                                                        |        |         |  |  |  |  |  |  |
| Dov  | Do you want to install this application? It does not require any special access |        |         |  |  |  |  |  |  |
| ,    | ou want to instant this application: it does not require any special docess.    |        |         |  |  |  |  |  |  |
|      |                                                                                 |        |         |  |  |  |  |  |  |
|      |                                                                                 |        |         |  |  |  |  |  |  |
|      |                                                                                 |        |         |  |  |  |  |  |  |
|      |                                                                                 |        |         |  |  |  |  |  |  |
|      |                                                                                 |        |         |  |  |  |  |  |  |
|      |                                                                                 |        |         |  |  |  |  |  |  |
|      |                                                                                 |        |         |  |  |  |  |  |  |
|      |                                                                                 |        |         |  |  |  |  |  |  |
|      |                                                                                 |        |         |  |  |  |  |  |  |
|      |                                                                                 |        |         |  |  |  |  |  |  |
|      |                                                                                 |        |         |  |  |  |  |  |  |
|      |                                                                                 |        |         |  |  |  |  |  |  |
|      |                                                                                 |        |         |  |  |  |  |  |  |
|      |                                                                                 |        |         |  |  |  |  |  |  |
|      |                                                                                 |        |         |  |  |  |  |  |  |
|      |                                                                                 |        |         |  |  |  |  |  |  |
|      |                                                                                 |        |         |  |  |  |  |  |  |
|      |                                                                                 |        |         |  |  |  |  |  |  |
|      |                                                                                 | CANCEL | INSTALL |  |  |  |  |  |  |

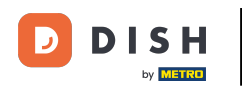

Una volta installata l'applicazione, potrai avviarla. Basta toccare APRI.

| 4:51 🛛 | DISH POS       |      |
|--------|----------------|------|
|        |                |      |
|        |                |      |
|        |                |      |
|        |                |      |
|        |                |      |
|        |                |      |
|        | App installed. |      |
|        |                |      |
|        |                |      |
|        |                |      |
|        |                |      |
|        | DONE           | DPEN |

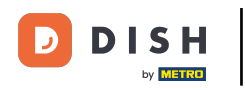

Ecco fatto. Hai completato il tutorial e ora sai come scaricare e installare l'app DISH POS.

| 4:51 🛛 |                |      |      |
|--------|----------------|------|------|
|        | DISH POS       |      |      |
|        |                |      |      |
|        |                |      |      |
|        |                |      |      |
|        |                |      |      |
|        |                |      |      |
|        |                |      |      |
|        |                |      |      |
|        |                |      |      |
|        |                |      |      |
|        |                |      |      |
|        |                |      |      |
|        | App installed. |      |      |
|        |                |      |      |
|        |                |      |      |
|        |                |      |      |
|        |                |      |      |
|        |                |      |      |
|        |                |      |      |
|        |                |      |      |
|        |                |      |      |
|        |                |      |      |
|        |                | DONE | OPEN |

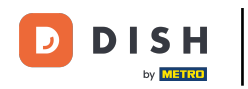

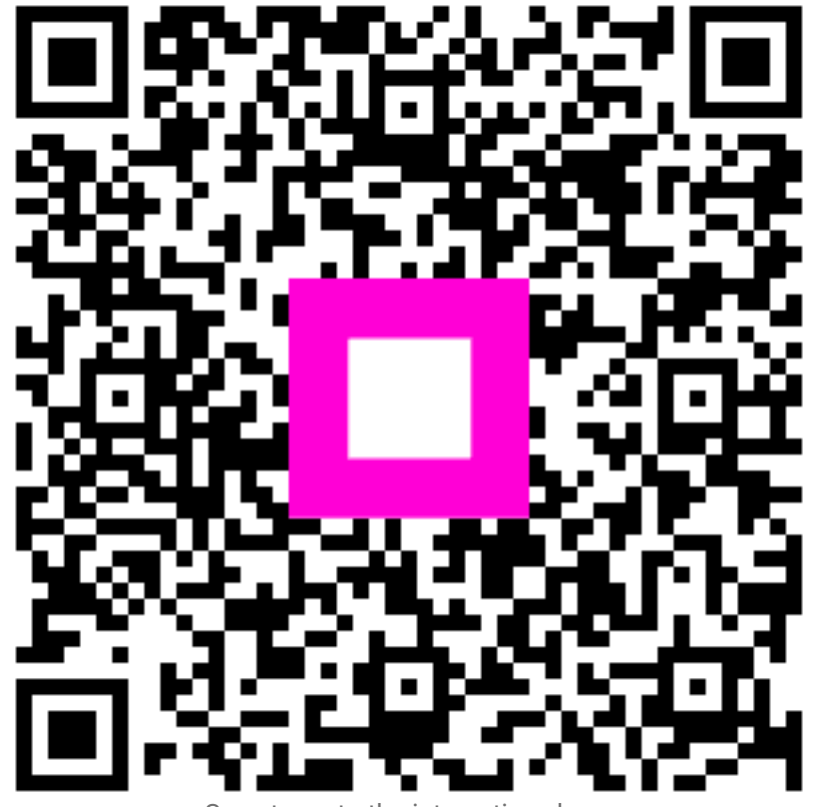

Scan to go to the interactive player